# Brief Operating Instructions Micropilot FMR30B

Free-space radar HART

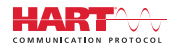

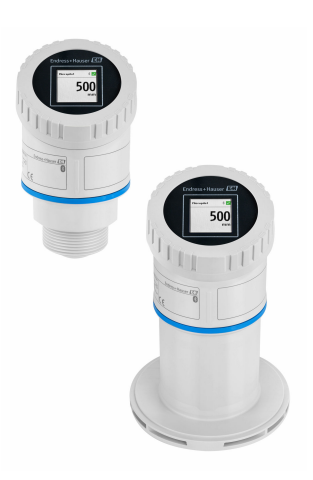

These Instructions are Brief Operating Instructions; they are not a substitute for the Operating Instructions pertaining to the device.

Detailed information about the device can be found in the Operating Instructions and the other documentation: Available for all device versions via:

- Internet: www.endress.com/deviceviewer
- Smart phone/tablet: Endress+Hauser Operations App

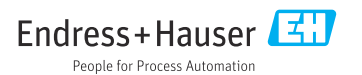

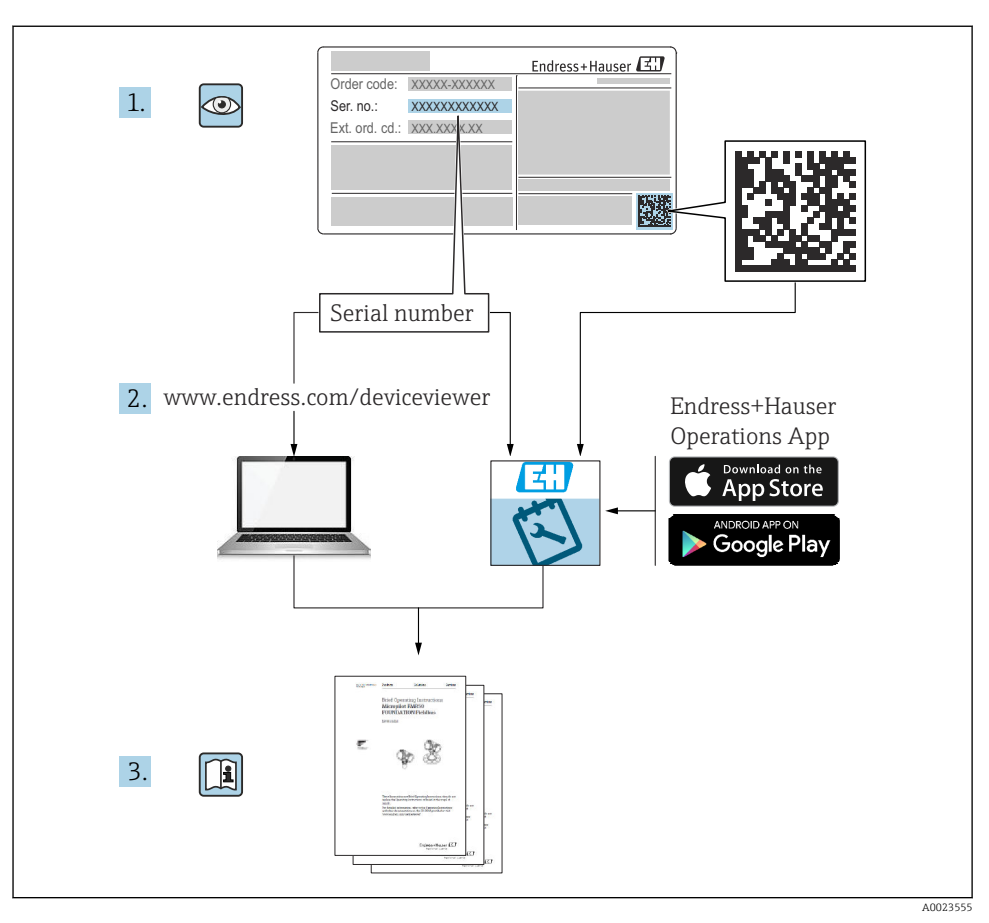

# 1 Associated documentation

# 2 About this document

# 2.1 Document function

The Brief Operating Instructions contain all the essential information from incoming acceptance to initial commissioning.

# 2.2 Symbols

#### 2.2.1 Safety symbols

#### A DANGER

This symbol alerts you to a dangerous situation. Failure to avoid this situation will result in serious or fatal injury.

#### **WARNING**

This symbol alerts you to a potentially dangerous situation. Failure to avoid this situation can result in serious or fatal injury.

#### **A**CAUTION

This symbol alerts you to a potentially dangerous situation. Failure to avoid this situation can result in minor or medium injury.

#### NOTICE

This symbol alerts you to a potentially harmful situation. Failure to avoid this situation can result in damage to the product or something in its vicinity.

#### 2.2.2 Communication-specific symbols

#### Bluetooth®: 👂

Wireless data transmission between devices over a short distance.

#### 2.2.3 Symbols for certain types of Information

#### Permitted: 🖌

Procedures, processes or actions that are permitted.

#### Forbidden: 🔀

Procedures, processes or actions that are forbidden.

Additional information: 🛐

Reference to documentation: 国

Reference to page: 🗎

Series of steps: 1., 2., 3.

Result of an individual step: L

2.2.4 Symbols in graphics

Item numbers: 1, 2, 3 ...

Series of steps: 1., 2., 3.

Views: A, B, C, ...

## 2.3 Documentation

For an overview of the scope of the associated Technical Documentation, refer to the following:

- *Device Viewer* (www.endress.com/deviceviewer): Enter the serial number from the nameplate
- *Endress+Hauser Operations app*: Enter serial number from nameplate or scan matrix code on nameplate.

# 3 Basic safety instructions

# 3.1 Requirements for the personnel

The personnel must fulfill the following requirements for its tasks:

- Trained, qualified specialists must have a relevant qualification for this specific function and task.
- Are authorized by the plant owner/operator.
- Are familiar with federal/national regulations.
- Before starting work, read and understand the instructions in the manual and supplementary documentation as well as the certificates (depending on the application).
- ► Follow instructions and comply with basic conditions.

# 3.2 Intended use

#### Application and media

Device for continuous, non-contact level measurement of liquids, pastes, sludges and solids. Due to its operating frequency of approx. 80 GHz, a maximum radiated peak power of <1.5 mW and an average output power of <70  $\mu$ W, unrestricted use outside of closed,

metallic vessels is also permitted (for example over basins or open channels). Operation is completely harmless to humans and animals.

If the limit values specified in the "Technical data" and the conditions listed in the instructions and additional documentation are observed, the measuring instrument may be used only for the following measurements:

- ► Measured process variables: level, distance, signal strength
- Calculated process variables: volume or mass in vessels of any shape; flow rate through measuring weirs or channels (calculated based on the level using the linearization functionality)

To ensure that the device remains in proper condition for the operation time:

- ► Use the device only for media to which the process-wetted materials are sufficiently resistant.
- Observe the limit values in the "Technical data".

#### Incorrect use

The manufacturer is not liable for damage caused by improper or non-intended use.

Avoid mechanical damage:

► Do not touch or clean device surfaces with pointed or hard objects.

Clarification of borderline cases:

For special fluids and fluids for cleaning, Endress+Hauser is glad to provide assistance in verifying the corrosion resistance of fluid-wetted materials, but does not accept any warranty or liability.

#### **Residual risks**

Due to heat transfer from the process as well as power loss in the electronics, the temperature of the electronics housing and the assemblies it contains (e.g. display module, main electronics module and I/O electronics module) may rise to 80  $^{\circ}$ C (176  $^{\circ}$ F). When in operation, the sensor can reach a temperature close to the medium temperature.

Danger of burns from contact with surfaces!

► In the event of elevated fluid temperatures, ensure protection against contact to prevent burns.

# 3.3 Workplace safety

When working on and with the device:

- ▶ Wear the required personal protective equipment as per national regulations.
- Switch off the supply voltage before connecting the device.

# 3.4 Operational safety

Risk of injury!

- Operate the device only if it is in proper technical condition, free from errors and faults.
- The operator is responsible for ensuring that the device is in good working order.

#### Modifications to the device

Unauthorized modifications to the device are not permitted and can lead to unforeseeable dangers:

► If modifications are nevertheless required, consult with the manufacturer.

#### Repair

To ensure continued operational safety and reliability:

• Only use original accessories.

#### Hazardous area

To eliminate the risk of danger to persons or the facility when the device is used in the approval-related area (e.g. explosion protection, pressure equipment safety):

- Check the nameplate to verify if the device ordered can be put to its intended use in the hazardous area.
- ► Observe the specifications in the separate supplementary documentation included as an integral part of these instructions.

# 3.5 Product security

This state-of-the-art device is designed and tested in accordance with good engineering practice to meet operational safety standards. It left the factory in a condition in which it is safe to operate.

The device fulfills general safety requirements and legal requirements. It also complies with the EU directives listed in the device-specific EU Declaration of Conformity. Endress+Hauser confirms this fact by affixing the CE mark to the device.

# 4 Incoming acceptance and product identification

# 4.1 Incoming acceptance

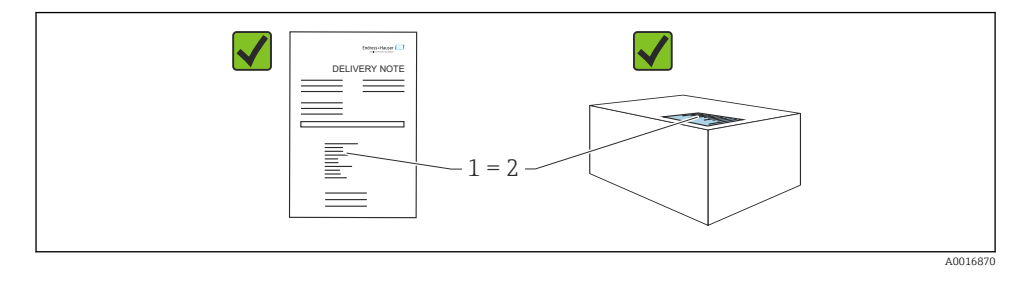

-

Check the following during incoming acceptance:

- Is the order code on the delivery note (1) identical to the order code on the product sticker (2)?
- Are the goods undamaged?
- Do the data on the nameplate correspond to the order specifications and the delivery note?
- Is the documentation provided?
- If required (see nameplate): are the Safety Instructions (XA) provided?

If one of these conditions is not met, please contact the manufacturer's sales office.

# 4.2 Product identification

The following options are available for identification of the device:

- Nameplate specifications
- Order code with breakdown of the device features on the delivery note
- Enter the serial numbers from the nameplates in *Device Viewer* (www.endress.com/deviceviewer): all the information about the device is displayed.

#### 4.2.1 Nameplate

The information that is required by law and is relevant to the device is shown on the nameplate, e.g.:

- Manufacturer identification
- Order number, extended order code, serial number
- Technical data, degree of protection
- Firmware version, hardware version
- Approval-related information, reference to Safety Instructions (XA)
- DataMatrix code (information about the device)

Compare the data on the nameplate with your order.

#### 4.2.2 Manufacturer address

Endress+Hauser SE+Co. KG Hauptstraße 1 79689 Maulburg, Germany Place of manufacture: See nameplate.

# 4.3 Storage and transport

#### 4.3.1 Storage conditions

- Use the original packaging
- Store the device in clean and dry conditions and protect from damage caused by shocks

#### Storage temperature

-40 to +80 °C (-40 to +176 °F)

#### 4.3.2 Transporting the product to the measuring point

### **WARNING**

#### Incorrect transport!

The housing or sensor can be damaged or pull off. Risk of injury!

• Transport the device to the measuring point in its original packaging or by the process connection.

# 5 Mounting

# 5.1 Mounting requirements

#### 5.1.1 Mounting instructions

#### When installing:

The sealing element used must have a continuous operating temperature corresponding to the maximum process temperature.

- Devices are suitable for use in wet environments in accordance with IEC/EN 61010-1
- Protect the housing against impact

#### 5.1.2 Ambient temperature range

-40 to +80 °C (-40 to +176 °F)

If operating outdoors in strong sunlight:

- Mount the device in the shade.
- Avoid direct sunlight, particularly in warmer climatic regions.
- Use a weather protective cover.

#### 5.1.3 Operating height

Up to 5000 m (16404 ft) above sea level

#### 5.1.4 Degree of protection

Test as per IEC 60529 Edition 2.2 2013-08/DIN EN 60529 2014-09 and NEMA 250-2014: • IP66, NEMA Type 4X

■ IP67

#### 5.1.5 Mounting location

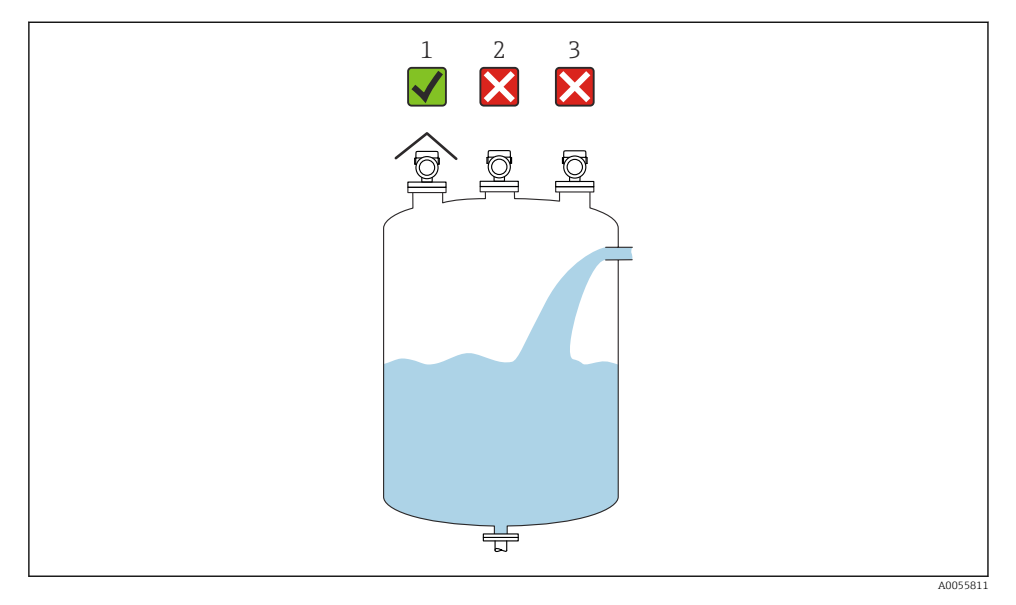

- 1 Use of a weather protection cover; protection from direct sunlight or rain
- 2 Installation not centered: Interferences can lead to incorrect signal analysis
- 3 Do not install above the filling curtain

#### 5.1.6 Internal vessel fittings

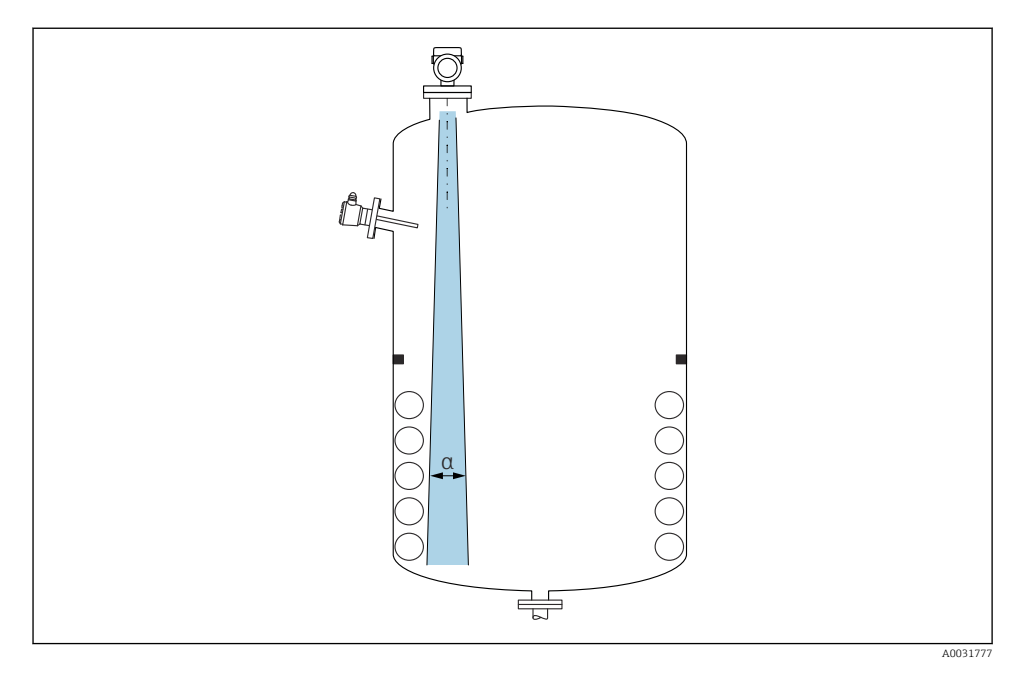

Avoid internal fittings (point level switches, temperature sensors, struts, vacuum rings, heating coils, baffles etc.) inside the signal beam. Pay attention to the beam angle  $\alpha$ .

#### 5.1.7 Aligning the antenna axes

See Operating Instructions.

### 5.2 General instructions

#### **WARNING**

Loss of protection rating if the device is opened in a wet environment.

• Only open the device in a dry environment!

1. Install the device or turn the housing so that the cable entries do not point upwards.

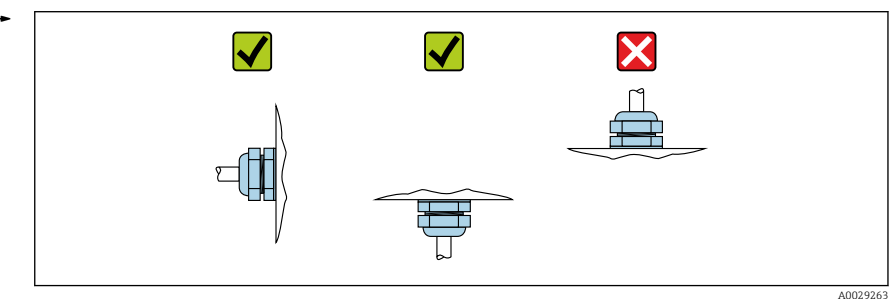

- 2. Always firmly tighten the housing cover and the cable entries.
- 3. Counter-tighten the cable entries.
- 4. A drip loop must be provided when laying the cables.

# 5.3 Mounting the device

#### 5.3.1 Installation types

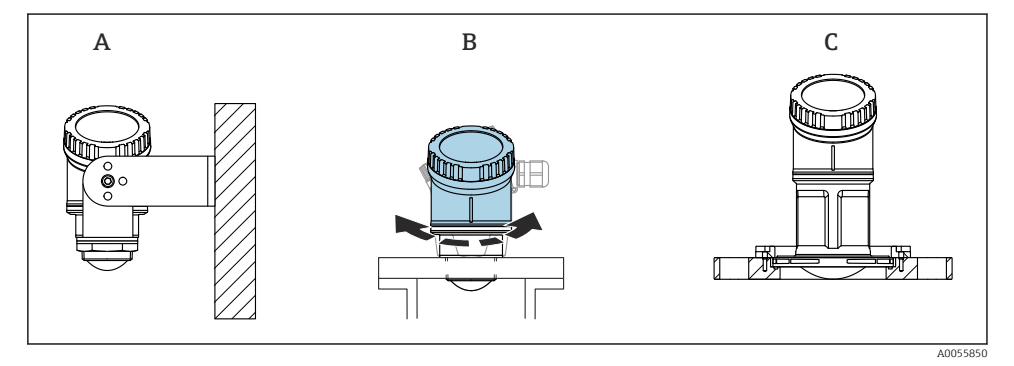

- I Wall or nozzle mounting
- A Wall mounting adjustable
- *B* Tightened at antenna end process connection, top housing section can be rotated
- C Mounting with UNI slip-on flange

#### Please note the following:

- Always operate the device in a vertical position in free-space applications.
- For devices with an 80 mm antenna, installation is only possible with a UNI slip-on flange.

#### 5.3.2 Installation instructions

The interior of the nozzle must be smooth and must not contain any edges or welded joints. If possible, round the nozzle edge.

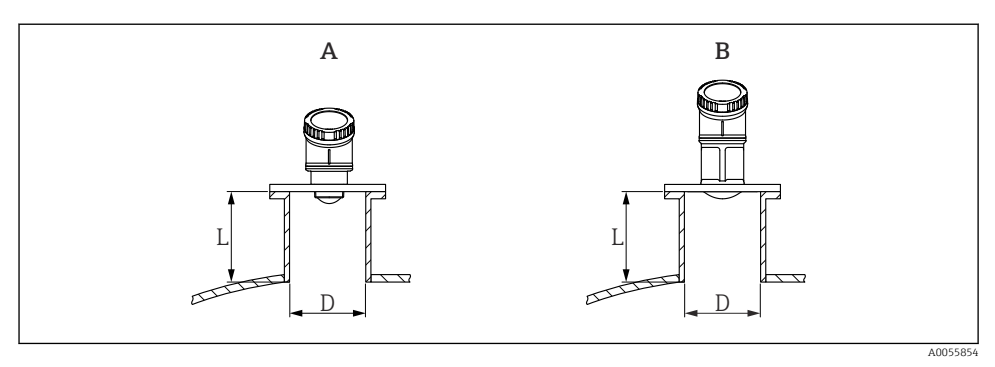

- ☑ 2 Nozzle installation
- A 40 mm (1.5 in) antenna
- B 80 mm (3 in) antenna

The maximum nozzle length **L** depends on the nozzle diameter **D**.

Please note the limits for the diameter and length of the nozzle.

#### 40 mm (1.5 in) antenna

- D: min. 40 mm (1.5 in)
- L: max. (D 30 mm (1.2 in)) × 7.5

#### 80 mm (3 in) antenna

- D: min. 80 mm (3 in)
- L: max. (D 50 mm (2 in)) × 12

#### 5.3.3 Turning the housing

- Easy installation due to optimum alignment of housing
- Easily accessible device operation
- Optimal readability of the onsite display

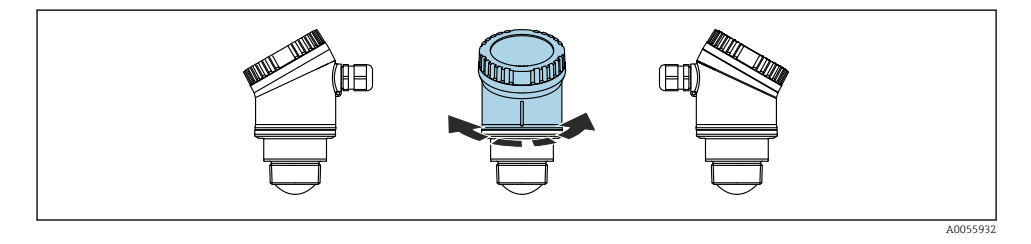

#### 5.3.4 Weather protective cover

A weather protective cover is recommended for outdoor use.

The weather protective cover can be ordered as an accessory or together with the device via the product structure "Accessory enclosed".

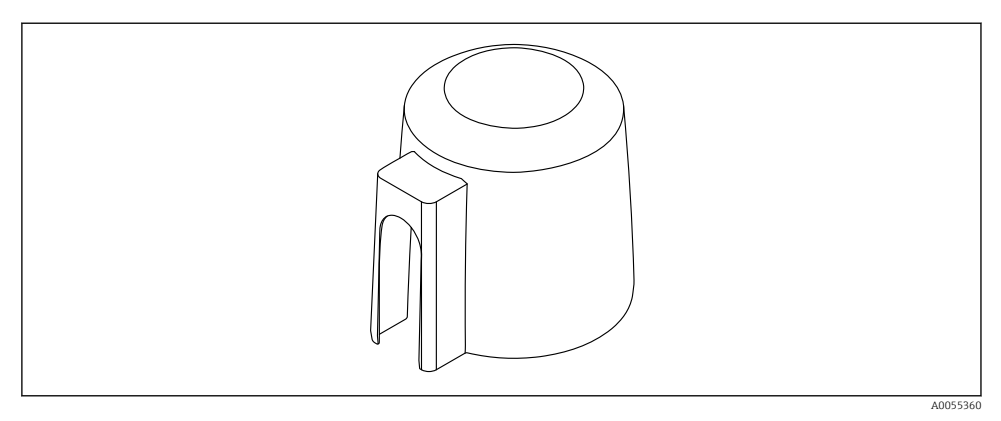

• 3 Weather protective cover

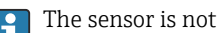

The sensor is not completely covered by the weather protective cover.

#### 5.3.5 Installation with mounting bracket, adjustable

The mounting bracket can be ordered as an accessory or together with the device via the product structure "Accessory enclosed".

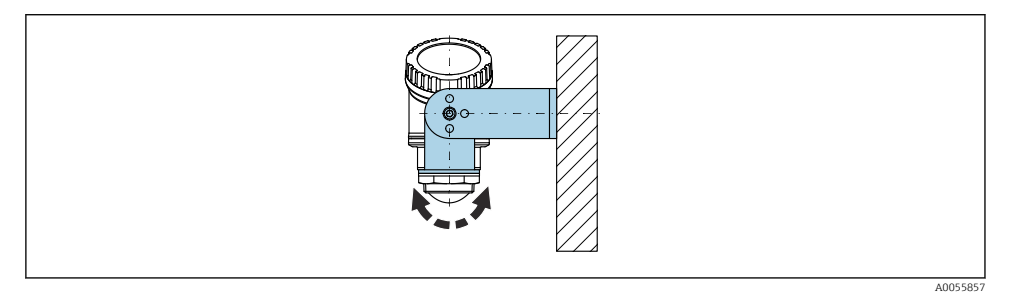

• 4 Installation with mounting bracket, adjustable

Using the mounting bracket, position the antenna so that it is perpendicular to the product surface.

### NOTICE

#### There is no conductive connection between the mounting bracket and transmitter housing.

Electrostatic charging possible.

▶ Integrate the mounting bracket in the local potential equalization system.

#### 5.3.6 Cantilever installation, with pivot

The cantilever, wall bracket and mounting frame can be ordered as accessories.

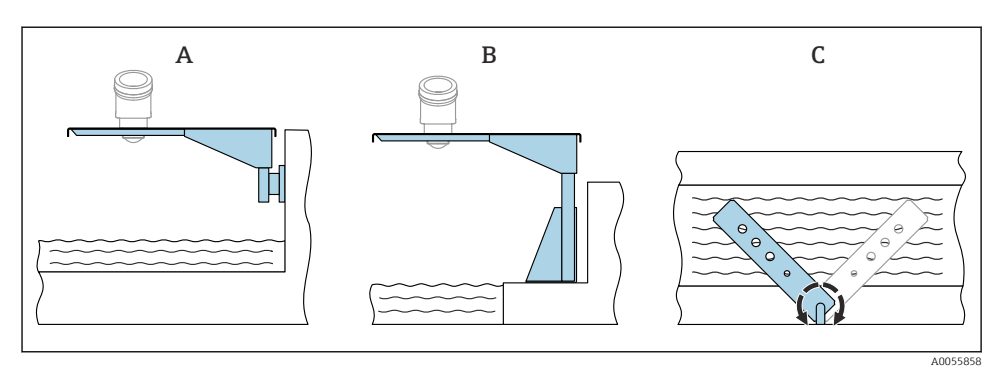

- 5 Cantilever installation, with pivot
- A Cantilever with wall bracket (side view)
- *B Cantilever with mounting frame (side view)*
- *C* Cantilever can be turned, e.g. in order to position the device over the center of the flume (top view)

#### NOTICE

# There is no conductive connection between the mounting bracket and transmitter housing.

Electrostatic charging possible.

► Integrate the mounting bracket in the local potential equalization system.

# 5.4 Post-mounting check

□ Is the device undamaged (visual inspection)?

- □ Are the measuring point identification and labeling correct (visual inspection)?
- □ Is the device protected from precipitation and direct sunlight?
- □ Is the device properly secured?
- Does the device comply with the measuring point specifications? For example:
- □ Process temperature
- □ Process pressure
- □ Ambient temperature
- Measuring range

# 6 Electrical connection

## 6.1 Connecting the device

#### 6.1.1 Potential equalization

No special measures for potential equalization are required.

#### 6.1.2 Supply voltage

12 to 30  $V_{\text{DC}}$  on a direct current power unit

The power unit must be safety-approved (e.g. PELV, SELV, Class 2) and must comply with the relevant protocol specifications.

Protective circuits against reverse polarity, HF influences and overvoltage peaks are installed.

#### 6.1.3 Power consumption

- Non-hazardous area: To meet device safety specifications according to the IEC/EN 61010 standard, the installation must ensure that the maximum current is limited to 500 mA.
- Hazardous area: The maximum current is restricted to Ii = 100 mA by the transmitter power supply unit when the device is used in an intrinsically safe circuit (Ex ia).

#### 6.1.4 Connecting the device

#### Function diagram of 4 to 20 mA HART

Connection of the device with HART communication, power source and 4 to 20 mA indicator

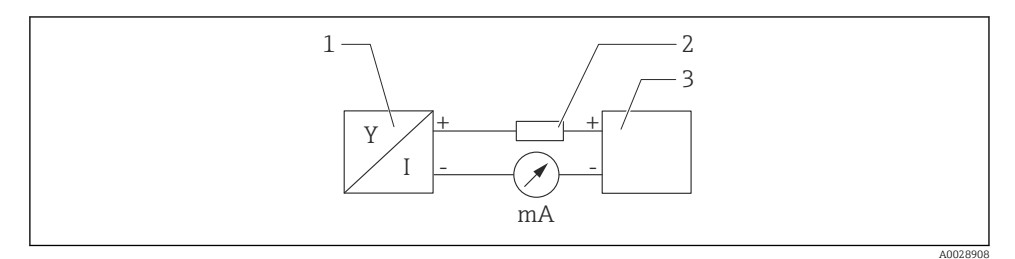

Function diagram of HART connection

- *1 Device with HART communication*
- 2 HART resistor
- 3 Power supply

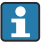

The HART communication resistor of 250  $\Omega$  in the signal line is always necessary in the case of a low-impedance power supply.

The voltage drop to be taken into account is: Max. 6 V for  $250 \Omega$  communication resistor

# Function diagram of HART device, connection with RIA15, display only without operation, without communication resistor

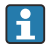

The RIA15 remote display can be ordered together with the device.

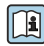

Alternatively available as an accessory, for details see Technical Information TI01043K and Operating Instructions BA01170K  $\,$ 

#### Terminal assignment RIA15

• +

Positive connection, current measurement

- -

Negative connection, current measurement (without backlighting)

LED

Negative connection, current measurement (with backlighting)

• ±

Functional grounding: Terminal in housing

The RIA15 process indicator is loop-powered and does not require any external power supply.

#### The voltage drop to be taken into account is:

- $\leq 1$  V in the standard version with 4 to 20 mA communication
- $\leq$  1.9 V with HART communication
- and an additional 2.9 V if display light is used

#### Connection of the HART device and RIA15 without backlighting

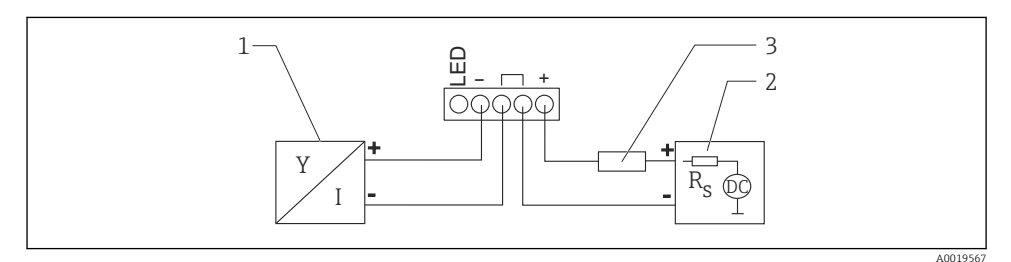

Image: Function diagram of HART device with RIA15 process indicator without light

- 1 Device with HART communication
- 2 Power supply
- 3 HART resistor

#### Connection of the HART device and RIA15 with backlighting

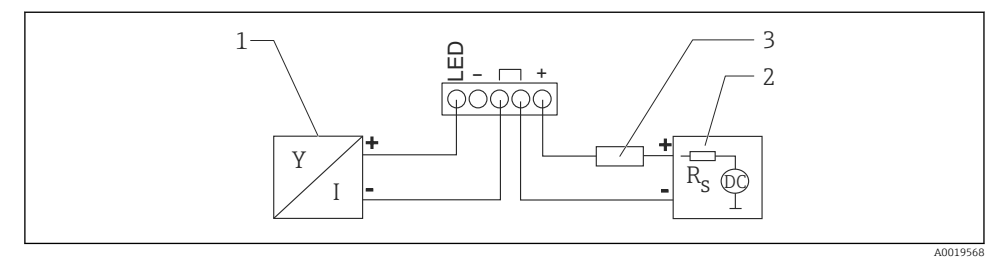

Image: Second State State S

- 1 Device with HART communication
- 2 Power supply
- 3 HART resistor

# Function diagram of HART device, RIA15 display with operation, with communication resistor

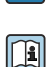

# The voltage drop to be taken into account is: Max. 7 $\rm V$

Alternatively available as an accessory, for details see Technical Information TI01043K and Operating Instructions BA01170K

Connection of the HART communication resistor module, RIA15 without backlighting

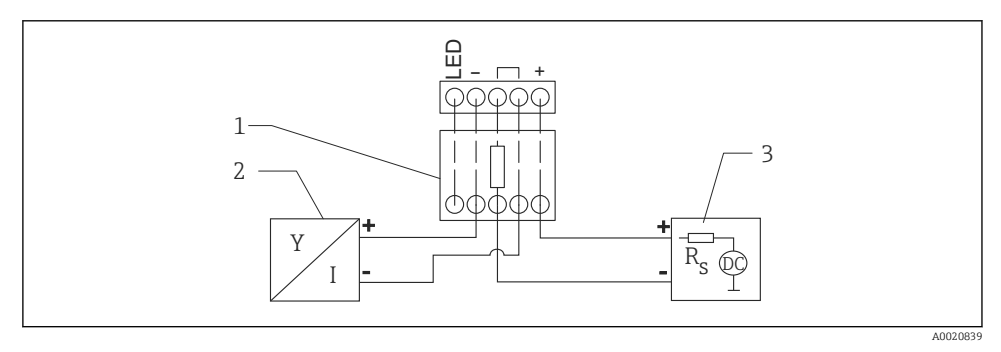

9 Function diagram of HART device, RIA15 without light, HART communication resistor module

- 1 HART communication resistor module
- 2 Device with HART communication
- 3 Power supply

#### Connection of the HART communication resistor module, RIA15 with backlighting

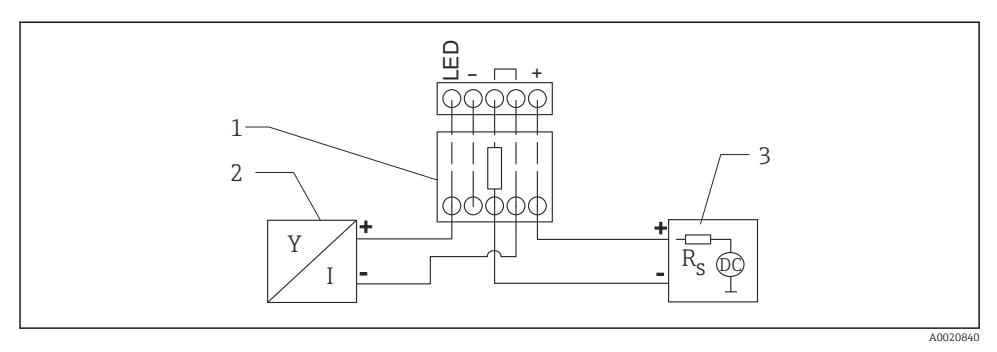

I0 Function diagram of HART device, RIA15 with light, HART communication resistor module

- 1 HART communication resistor module
- 2 Device with HART communication
- 3 Power supply

#### 6.1.5 Cable specification

#### Rated cross-section

0.5 to 2.5 mm<sup>2</sup> (20 to 13 AWG)

#### Cable outer diameter

Ø5 to 10 mm (0.2 to 0.38 in)

#### 6.1.6 Overvoltage protection

The device satisfies the IEC/DIN EN 61326-1 product standard (Table 2 Industrial environment). Depending on the type of connection (DC power supply, input line, output line), different test levels are used to prevent transient overvoltages (IEC/DIN EN 61000-4-5 Surge) in accordance with IEC/DIN EN 61326-1: Test level for DC power supply lines and IO lines: 1000 V wire to ground.

#### Overvoltage category

In accordance with IEC/DIN EN 61010-1, the device is intended for use in networks with overvoltage protection category II.

#### 6.1.7 Wiring

#### **WARNING**

#### Supply voltage might be connected!

Risk of electric shock and/or explosion!

- ▶ If the device is used in hazardous areas, make sure to comply with national standards and the specifications in the Safety Instructions (XAs). The specified cable gland must be used.
- ► The supply voltage must match the specifications on the nameplate.
- ► Switch off the supply voltage before connecting the device.
- ► A suitable circuit breaker should be provided for the device in accordance with IEC/EN 61010.
- ► The cables must be adequately insulated, with due consideration given to the supply voltage and the overvoltage category.
- The connecting cables must offer adequate temperature stability, with due consideration given to the ambient temperature.
- Only operate the measuring instrument with the covers closed.

Connect the device in the following order:

- 1. Unscrew the cover (clicks when opening).
- 2. Guide the cables into the cable glands or cable entries.
- 3. Connect the cable.
- 4. Tighten the cable glands or cable entries so that they are leak-tight.
- 5. Screw the cover securely back onto the connection compartment (clicks when closing).

#### 6.1.8 Terminal assignment

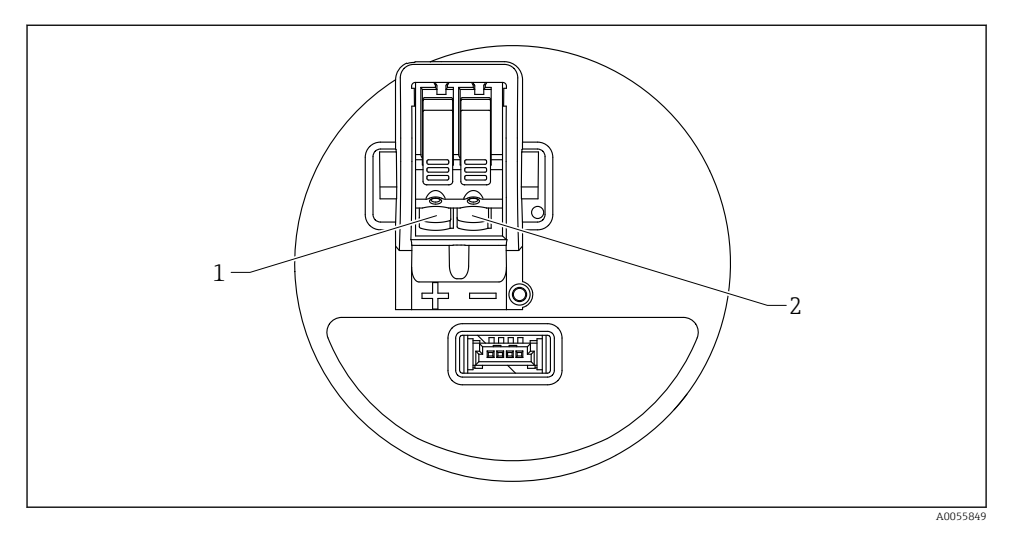

E 11 Terminal assignment

- 1 Positive terminal
- 2 Negative terminal

# 6.2 Ensuring the degree of protection

Test as per IEC 60529 Edition 2.2 2013-08/DIN EN 60529 2014-09 and NEMA 250-2014:

- IP66, NEMA Type 4X
- IP67

### 6.3 Post-connection check

- □ Is the device or cable undamaged (visual check)?
- Does the cable used comply with the requirements?
- □ Is the mounted cable strain-relieved?
- □ Is the screw connection properly mounted?
- Does the supply voltage match the specifications on the nameplate?
- □ No reverse polarity, terminal assignment correct?
- □ If supply voltage is present, is the device operational and does a screen appear?

# 7 Operation options

See Operating Instructions.

# 8 Commissioning

# 8.1 Preliminaries

### **WARNING**

# Settings on the current output can result in a safety-related condition (e.g., product overflow)!

- Check current output settings.
- ► The setting of the current output depends on the setting in the Assign PV parameter.

# 8.2 Installation and function check

Before commissioning the measuring point, check whether the post-installation and postconnection checks have been performed.

Post-mounting check

Post-connection check

# 8.3 Overview of commissioning options

- Commissioning via onsite display
- Commissioning with the SmartBlue app
- Commissioning via FieldCare/DeviceCare/Field Xpert
- Commissioning via additional operating tools (AMS, PDM, etc.)

# 8.4 Commissioning via onsite display

If necessary, enable operation (see 🖹 section "Onsite display, locking or unlocking procedure" > "Unlocking procedure").

#### Start the **Commissioning** wizard

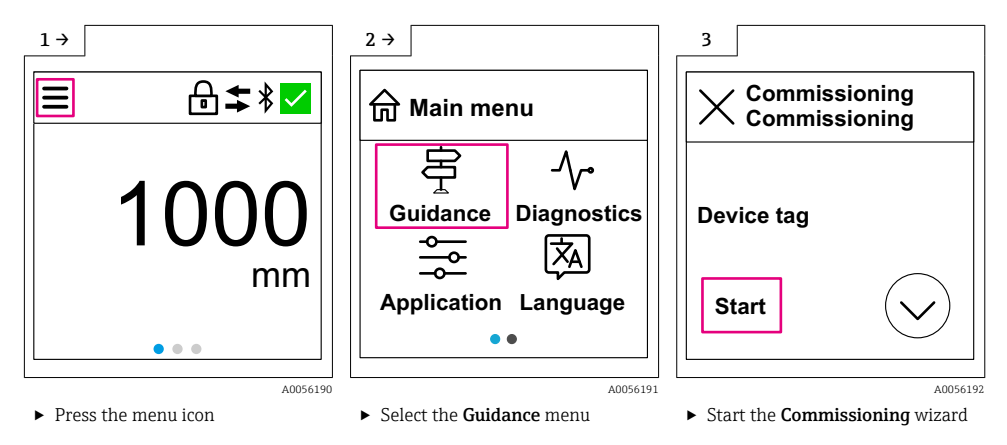

Medium standard setting is "Liquid".

The commissioning wizard does not query the medium. If the device is used in solids, the medium must be changed via the onsite display or the SmartBlue app.

Navigation: Application  $\rightarrow$  Sensor  $\rightarrow$  Basic settings  $\rightarrow$  Medium type

Flow applications cannot be configured via the onsite display; only configurable via digital communication (Bluetooth and HART)

# 8.5 Commissioning via SmartBlue app

#### 8.5.1 Device requirements

Commissioning via SmartBlue is only possible if the device has Bluetooth capability (Bluetooth module installed at the factory prior to delivery or retrofitted).

#### 8.5.2 SmartBlue App

1. Scan the QR code or enter "SmartBlue" in the search field of the App Store.

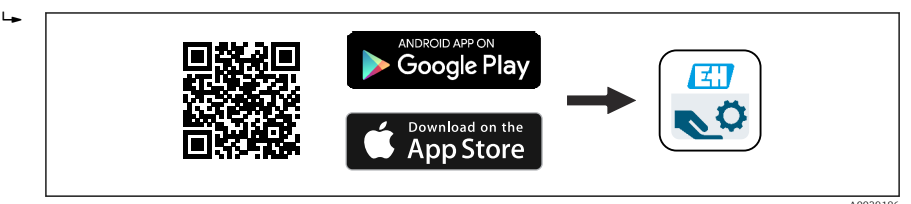

■ 12 Download link

- 2. Start SmartBlue.
- 3. Select device from livelist displayed.

F

- 4. Enter the login data:
  - ↓ User name: admin
    Password: serial number of the device
- 5. Tap the icons for more information.
  - After logging in for the first time, change the password!

## 8.6 Commissioning via FieldCare/DeviceCare

- Download the DTM: http://www.endress.com/download -> Device Driver -> Device Type Manager (DTM)
- 2. Update the catalog.
- 3. Click the **Guidance** menu and start the **Commissioning** wizard.

#### 8.6.1 Connecting via FieldCare, DeviceCare and FieldXpert

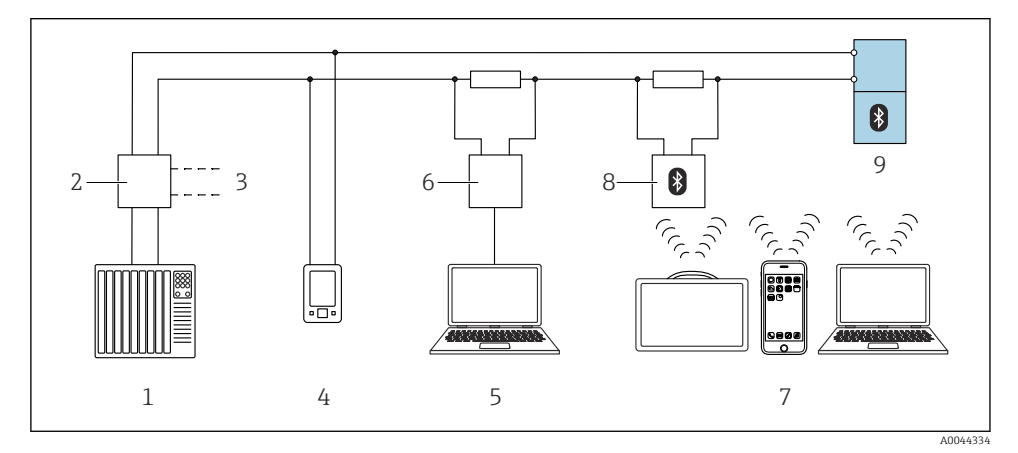

- I3 Options for remote operation via HART protocol
- *1 PLC* (programmable logic controller)
- 2 Transmitter power supply unit, e.g. RN42
- 3 Connection for Commubox FXA195 and AMS Trex<sup>TM</sup> device communicator
- 4 AMS Trex<sup>TM</sup> device communicator
- 5 Computer with operating tool (e.g. DeviceCare/FieldCare , AMS Device View, SIMATIC PDM)
- 6 Commubox FXA195 (USB)
- 7 Field Xpert SMT70/SMT77, smartphone or computer with operating tool (e.g. DeviceCare/FieldCare , AMS Device View, SIMATIC PDM)
- 8 Bluetooth modem with connecting cable (e.g. VIATOR)
- 9 Transmitter

# 8.7 Commissioning via additional operating tools (AMS, PDM, etc.)

Download the device-specific drivers: https://www.endress.com/en/downloads

For more details, see the help for the relevant operating tool.

# 8.8 Notes on the "Commissioning" wizard

The Commissioning wizard enables simple, user-guided commissioning.

- 1. Once you have started the **Commissioning** wizard, enter the appropriate value in each parameter or select the appropriate option. These values are written directly to the device.
- 2. Click > to go to the next page.
- 3. Once all pages have been completed, click OK to close the **Commissioning** wizard.
- If the **Commissioning** wizard is canceled before all necessary parameters have been configured, the device may be in an undefined state. In such situations, it is advisable to reset the device to the factory default settings.

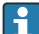

Medium standard setting is "Liquid".

The commissioning wizard does not query the medium. If the device is used in solids, the medium must be changed via the onsite display or the SmartBlue app.

Navigation: Application  $\rightarrow$  Sensor  $\rightarrow$  Basic settings  $\rightarrow$  Medium type

Flow applications cannot be configured via the onsite display; only configurable via digital communication (Bluetooth and HART)

# 8.9 Configuring the device address via software

#### See "HART address" parameter

Enter the address to exchange data via the HART protocol.

- Guidance  $\rightarrow$  Commissioning  $\rightarrow$  HART address
- Application  $\rightarrow$  HART output  $\rightarrow$  Configuration  $\rightarrow$  HART address
- Default HART address: 0

# 8.10 Configuring the operating language

#### 8.10.1 Onsite display

#### Configuring the operating language

P Before you can set the operating language, you must first unlock the onsite display:

#### ▶ Open the operating menu.

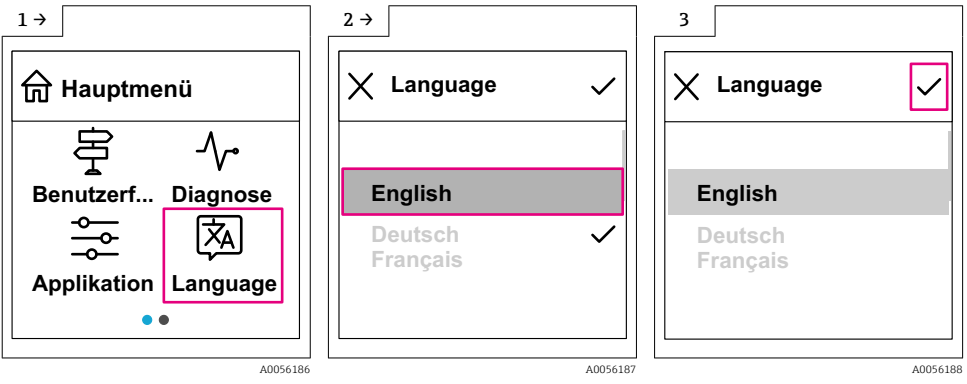

► Select the Language button.

#### 8.10.2 Operating tool

Set display language

System  $\rightarrow$  Display  $\rightarrow$  Language

# 8.11 Configuring the device

Commissioning via the Commissioning wizard is recommended.

See 🖺 "Commissioning with SmartBlue" section

See 🗎 "Commissioning via FieldCare/DeviceCare" section

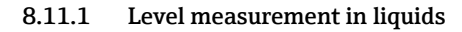

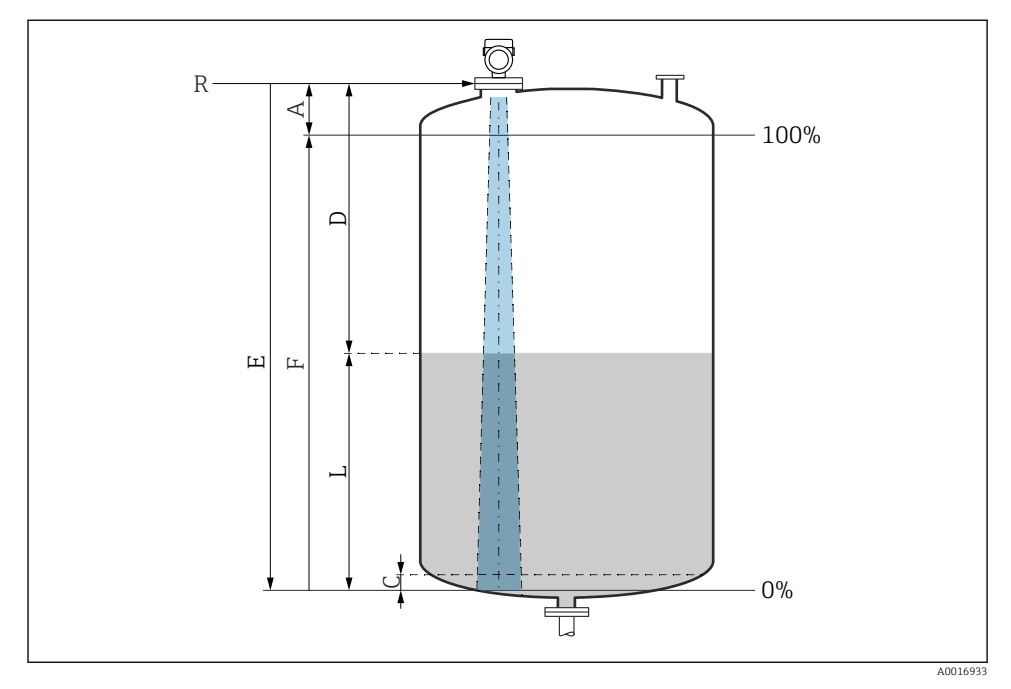

I4 Configuration parameters for level measurement in liquids

- *R Reference point of measurement*
- A Length of antenna + 10 mm (0.4 in)
- C 50 to 80 mm (1.97 to 3.15 in); medium  $\epsilon r < 2$
- D Distance
- L Level
- *E* "Empty calibration" parameter (= 0 %)
- *F* "Full calibration" parameter (= 100 %)

In the case of media with a low dielectric constant,  $\epsilon r < 2$ , the tank floor may be visible through the medium at very low levels (lower than level C). Reduced accuracy must be expected in this range. If this is not acceptable, the zero point should be positioned at a distance C above the tank floor for these applications (see figure).

#### 8.11.2 Level measurement in bulk solids

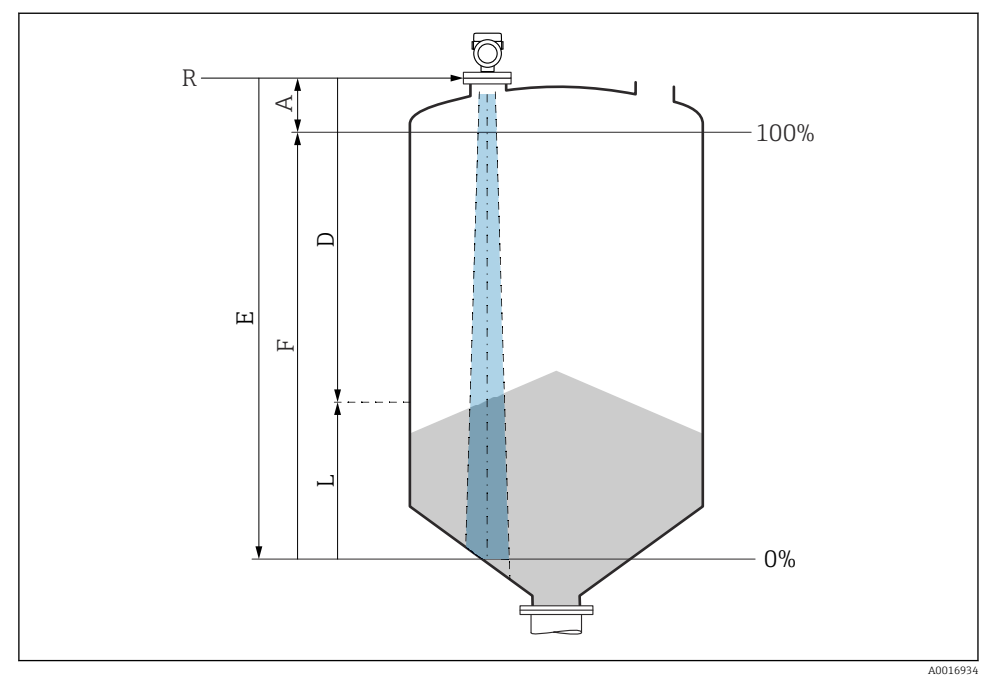

E 15 Configuration parameters for level measurement in bulk solids

- R Reference point of measurement
- A Length of antenna + 10 mm (0.4 in)
- D Distance
- L Level
- *E* "Empty calibration" parameter (= 0 %)
- *F* "Full calibration" parameter (= 100 %)

#### 8.11.3 Configuring flow measurement via operating software

#### Installation conditions for flow measurement

- A channel or a weir is required for flow measurement
- Position the sensor in the center of the channel or weir
- Align the sensor so that it is perpendicular to the surface of the water
- Use a weather protection cover to protect the device from sunshine and rain

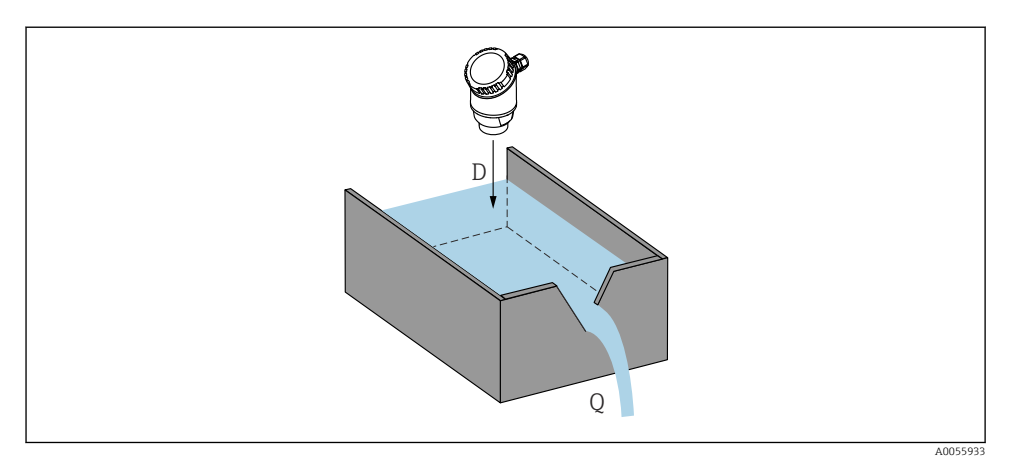

I6 Configuration parameters for the flow measurement of liquids

- D Distance
- *Q* Flow rate at measuring weirs or channels (calculated from the level using linearization)

#### Flow measurement configuration

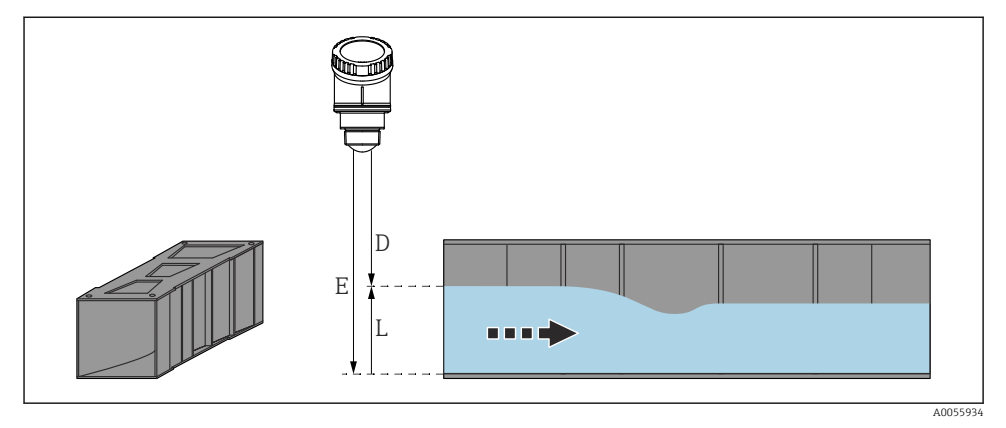

- 🖻 17 Example: Khafagi-Venturi flume
- *E Empty calibration (= zero point)*
- D Distance
- L Level

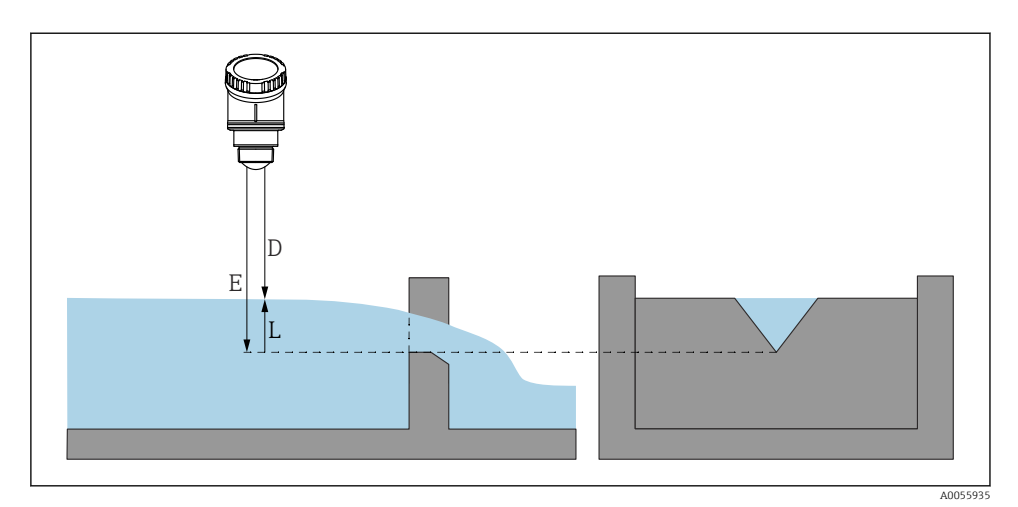

🖻 18 Example: Triangular weir

- *E Empty calibration (= zero point)*
- D Distance
- L Level

Flow applications cannot be configured via the onsite display; only configurable via digital communication (Bluetooth and HART)

#### 8.11.4 Configuring "Frequency mode" parameter

The **Frequency mode** parameter is used to define country or region-specific settings for the radar signals.

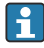

The **Frequency mode** parameter must be configured at the start of commissioning in the operating menu using the appropriate operating tool.

Application  $\rightarrow$  Sensor  $\rightarrow$  Advanced settings  $\rightarrow$  Frequency mode

Operating frequency 80 GHz:

- Mode 2 option: Continent Europe, USA, Australia, New Zealand, Canada, Brazil, Japan, South Korea, Taiwan, Thailand
- Mode 3 option: Russia, Kazakhstan
- Mode 4 option: Mexico
- Mode 5 option: India, Malaysia, South Africa, Indonesia

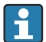

The metrological properties of the device may vary, depending on the mode set. The specified metrological properties refer to the device as supplied to the customer (**Mode 2** option).

#### 8.11.5 "Simulation" submenu

Process variables and diagnostic events can be simulated with the **Simulation** submenu.

Navigation: Diagnostics  $\rightarrow$  Simulation

During simulation of the switch output or current output, the device issues a warning message for the duration of the simulation.

# 8.12 Protecting settings from unauthorized access

#### 8.12.1 Software locking or unlocking

#### Locking via password in FieldCare/DeviceCare/SmartBlue app

Access to parameter configuration of the device can be locked by assigning a password. When the device is delivered from the factory, the user role is set to **Maintenance** option. The device parameters can be fully configured with the **Maintenance** option user role. Afterwards, access to the configuration can be locked by assigning a password. The **Maintenance** option switches to the **Operator** option as a result of this locking. The configuration can be accessed by entering the password.

The password is defined under:

#### System menu User management submenu

The user role is changed from the **Maintenance** option to **Operator** option under:

System → User management

#### Canceling the locking procedure via onsite display/FieldCare/DeviceCare/SmartBlue

After entering the password, you can enable parameter configuration of the device as an **Operator** option with the password. The user role then changes to the **Maintenance** option.

If necessary, the password can be deleted in User management: System  $\rightarrow$  User management

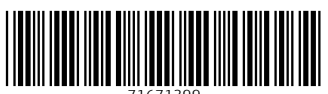

71671399

# www.addresses.endress.com

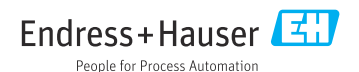